## 刪除聖經分析排版電子研讀版

讀者可以從任何器材把聖經分析排版電子研讀版 (eCalBible app) 刪除,以便安裝在另外一個器材上。

- A. 删除激活碼 deactivate activation key
  - 1. 打開電子版聖經
  - 2. 點擊在右上角的設定鍵 (setting: 齒輪 gear icon)
  - 3. 點擊 < 刪除程式 > delete eCalBible app
- B. 刪除聖經分析排版電子研讀版 (eCalBible app)

在器材上 (手機,平版,電腦) 刪除聖經分析排版電子研讀版 (eCalBible app)

Delete eCalBible App from devices

- C. 清除歷史及網上數據 (clear cookie, clear history and Website data)
  - 在谷歌瀏覽器的【設置】==》【隱私設置與安全性】==》【清除瀏覽數據】 \setting \ Privacy and security \clear history, cookies, site data, cache
  - 2. 在蘋果 Safari

【設置】點擊清除歷史及網上數據

【設置】【進階 advance】網上數據, 點擊清除網上數據, 網上信息塊

Safari, Go to Settings > then tap Clear History and Website Data.

Safari, Go to Settings > Advanced > Website Data, then tap Remove All Website Data

D. 重啟器材 (手機,平版,電腦) (reboot)